## Quick overview of your pension environment

mijn.nn Financial Future

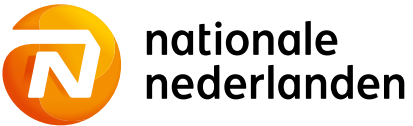

# Quick overview of your pension environment

This document allows you to easily find everything that you can also find in your personalised pension environment at Nationale-Nederlanden: mijn.nn Financial Future

### Contents

### My personalised environment

| 1. Logging in                                                  | 3 |
|----------------------------------------------------------------|---|
| 2. Activate mijn.nn account                                    | 4 |
| 3. Your personal pension environment: mijn.nn Financial Future | 5 |
| 4. Documents                                                   | 6 |
| 5. Set language preference                                     | 6 |
|                                                                |   |

### Insight

| 1. | Your personalised pension environment: mijn.nn Financial Future | 7  |
|----|-----------------------------------------------------------------|----|
| 2. | Insight into expected and necessary sources of income           | 8  |
| 3. | Insight into your pension with Nationale-Nederlanden            | 9  |
|    | Details about your pension scheme: Pension 1-2-3                | 9  |
| 4. | Details on your investments                                     | 10 |
|    | Investment style                                                | 10 |
|    | Your current investment style                                   | 10 |
|    | Value of the investments                                        | 10 |
|    | Future spread of your investments                               | 10 |
| 5. | What do changes in your work or life mean for your pension?     | 11 |
| 6. | Documents about your pension (Pension 1-2-3,                    |    |
|    | Uniform Pension Statement (UPS), Factor A)                      | 12 |
| 7. | Who can view your details                                       | 12 |
| 8. | Notes on the amounts and calculations                           | 13 |
|    |                                                                 |    |

### **Getting started**

| 1. | Adjusting or supplementing your expected expenses            | 14 |
|----|--------------------------------------------------------------|----|
|    | Adding other pensions                                        | 14 |
|    | Adding other sources of income                               | 15 |
| 2. | Adjusting or supplementing necessary sources of income       | 15 |
| 3. | Making choices based on your financial overview              | 16 |
| 4. | Making choices for the accrual of your pension               | 17 |
|    | Setting your risk profile                                    | 17 |
|    | Adjusting your investment choices                            | 18 |
| 5. | Making choices for partner's pension                         | 19 |
|    | What is insured as standard                                  | 19 |
|    | Supplement for a temporary partner's pension                 | 20 |
|    | Anw shortfall pension                                        | 22 |
|    | Partner relation                                             | 23 |
| 6. | Applying for the (variable) benefit of Nationale-Nederlanden | 24 |
| 7. | Transferring the value of previous pensions to your current  |    |
|    | pension scheme (value transfer of pension rights)            | 24 |
|    |                                                              |    |

# My personalised environment

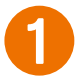

### Logging in

Logging into your personal pension environment is easy with your **1** DigiD. You can also log in using your **2** username and password. To do this, you must first activate your mijn.nn account (see page 4).

Are you using the **NN app**? Then you can scan the **3 QR code** to log in on a desktop. Logging in is possible in the app with a self-chosen mobile PIN, facial recognition or fingerprint.

|         | nationale<br>nederlanden                                                                                                    |
|---------|----------------------------------------------------------------------------------------------------|
| <u></u> | Private Business NL EN                                                                                                    |
|         | Login mijn.nn                                                                                                    |
| 2       | Username Password Username Username Use |
| 0-      | Digip       Log in pension         Digip       Log in NN Health care             Digip       Log in NN Health care             NN Account         > Create a new mijn.nn account         > Fill in an activation number                                                                                                    |

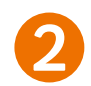

### Activate mijn.nn account

Do you have other products at Nationale-Nederlanden besides your pension product? Then activate your **mijn.nn account**. To do so, go to mijn.nn via the mijn.nn button at the top of the page and then to 'I want to create a mijn.nn account'.

| Login with the NN App                              |
|----------------------------------------------------|
|                                                    |
| Scan the QR code with the NN App. <u>More info</u> |
|                                                    |
| NN Account                                         |
| > Fill in an activation number                     |
|                                                    |

The fastest way to create your account is via iDIN. With iDIN, you can identify yourself safely and securely with other organisations using your own bank's login method.

| e Back                                                                  |                                                      | NL EN                        |
|-------------------------------------------------------------------------|------------------------------------------------------|------------------------------|
| Miin.nn-account                                                         |                                                      |                              |
| You can create a my.nn account in two ways:                             |                                                      |                              |
|                                                                         |                                                      |                              |
| 1. Via iDIN 📄                                                           | re about iDIN 2. Via an activation number            |                              |
| <ul> <li>iDIN is a fast and secure method via your bank's we</li> </ul> | You will receive the activation number               | er by post within a few days |
| <ul> <li>Nationale-Nederlanden dess net have access to you</li> </ul>   | r bank details • If we have your e-mail address, you | will receive the activation  |
| and transactions                                                        | number immediately                                   |                              |

### 3

### Your personal pension environment: mijn.nn Financial Future

After logging in to **mijn.nn** you will be taken to the product overview page. Click on your pension product to go to your personal pension environment mijn.nn Financial Future.

Do you have other products besides your pension with Nationale-Nederlanden? Then you will also find them in the product overview. These could be other (older) pension products, but also insurance or banking products.

Please note: if you log in with **DigiD**, you will only see your pension product(s).

| Dykky B.V.<br>50611429<br>Messages Documents Access and security<br>12.34<br>5678<br>Activate NN App Activation number |
|----------------------------------------------------------------------------------------------------|
| Activate NN App Activation number                                                                                      |
|                                                                                                    |

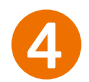

### **Documents**

You can find all documents you receive from us in **Documents**. Such documents include your Uniform Pension Statement (UPS) or Pension 1-2-3, but also documents of other Nationale-Nederlanden products.

|                        |              |                                   |                                | NL.                 |
|------------------------|--------------|-----------------------------------|--------------------------------|---------------------|
| Good morning           | V.B. Deelnem | ier                               |                                |                     |
| 🛓 Pension              |              | Are your details sti              | ill correct?                   |                     |
| Aanvullend Per         | nsioen >     | communicatie.per                  | nsioen@nn.nl <u>(edit em</u> a | ail address)        |
| Dykky B.V.<br>50745452 |              | Schiekkade 501<br>2595 SB ROTTERI | DAM (edit address)             |                     |
| Persoonlijk Per        | sioen Plan > | > Details and se                  | ttings                         |                     |
| Dykky B.V.<br>50511429 |              |                                   | $\square$                      |                     |
|                        |              |                                   |                                |                     |
|                        |              | Messages                          | Documents                      | Access and security |
|                        |              | 1                                 | 1234                           |                     |
|                        |              | Activate NN App                   | Activation number              |                     |

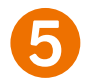

### Set language preference

Do you want to change your language preference to English? You can do so via **Details and settings**.

| Good morn                           |                    | lor                                                  |                                                             | NL                  |
|-------------------------------------|--------------------|------------------------------------------------------|-------------------------------------------------------------|---------------------|
| A Pension                           | ing v.b. Deemen    | Are your details st                                  | ill correct?                                                |                     |
| Aanvuller<br>Dykky B.V.<br>50745452 | nd Pensioen >      | communicatie.pe<br>Schiekkade 501<br>2595 SB ROTTERI | nsioen@nn.nl <u>(edit ema</u><br>DAM <u>(edit address</u> ) | il address)         |
| Persoonli<br>Dykky B.V.<br>50611429 | jk Pensioen Plan > | > Details and se                                     | ottings                                                     |                     |
|                                     |                    | Messages                                             | Documents                                                   | Access and security |
|                                     |                    |                                                      | 1234                                                        |                     |

# Insight

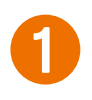

### Your personalised pension environment: mijn.nn Financial Future

On mijn.nn Financial Future you can immediately see the most important themes about your income after your retirement. First of all you see what your **1** expected income will be and **2** which pensions you have with Nationale-Nederlanden. But you can also click directly to the most important insights into your pension, such as **3** what has been arranged for your surviving dependents or **4** the details about your investments. And you see which things you can arrange yourself.

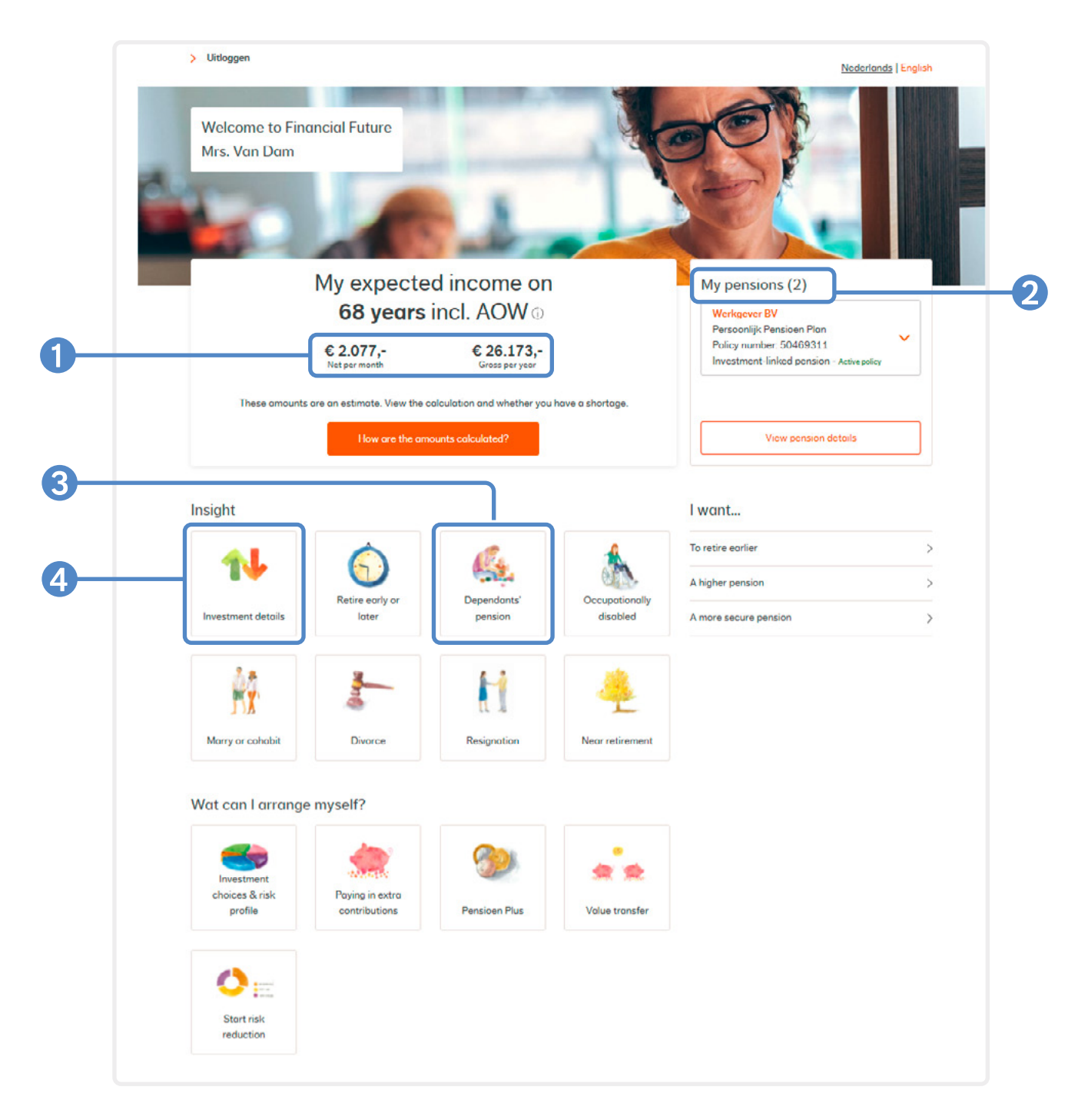

### Insight into expected and necessary sources of income

If you think about your income after your retirement, you want to know how much money you will receive and whether this amount is enough. When you enter **mijn.nn Financial Future**, at a glance you will see an overview of **1** your expected income. You'll see your income at the age at which you first receive both Dutch state pension and a pension from Nationale-Nederlanden.

Via **2** How was this calculated? You'll see how this amount has been built up and whether this expected amount is enough when you retire.

|            |                                                                                                    | and a                                               |                                                 |
|------------|----------------------------------------------------------------------------------------------------|-----------------------------------------------------|-------------------------------------------------|
| <b>1</b> — | My expecte                                                                                                    | d income o                                          | n                                               |
|            | 68 years                                                                                                    | INCI. AUVV                                          |                                                 |
|            | E 2.077,=<br>Net per month                                                                                                    | Gross per year                                      |                                                 |
| 0          | These amounts are an estimate. View the a                                                                                             | alculation and whether y                            | ou have a shortage.                             |
| 2          | How are the am                                                                                                    | ounts calculated?                                   | J                                               |
|            |                                                                                                    |                                                     |                                                 |
|            | How is this calculated?                                                                                                    |                                                     |                                                 |
|            | Below, you can see how we calculated your expected in<br>the economic developments. <u>Click here to find out to wh</u><br>certainty. | come based on, among ot<br>at extent the amounts of | her things, your age and this calculation are a |
|            | My income at                                                                                                    | -                                                   |                                                 |
|            | 68 years                                                                                                    | 67                                                  |                                                 |
|            | Economical developments ①                                                                                                    |                                                     |                                                 |
|            | S S                                                                                                    | 3                                                   | ιζ:                                             |
|            | Economical developments:<br>As expected                                                                                               |                                                     |                                                 |
|            | My expecte                                                                                                    | d income                                            |                                                 |
|            | € 2.077,-<br>Net per month                                                                                                    | € 26.173,-<br>Gross per year                        |                                                 |
|            | Show det                                                                                                    | oils 🗸                                              |                                                 |
|            | Required                                                                                                    | income                                              |                                                 |
|            | € 3.40<br>Net per n                                                                                                    | 63,-<br>nonth                                       |                                                 |
|            | Based upon: 70% of r<br>Adjust require                                                                                                | ed income                                           |                                                 |
|            |                                                                                                    |                                                     |                                                 |
|            | My shortfall c<br>€ 1.30<br>Netpern                                                                                                   | on 68 years ()<br>86,-<br>nonth                     |                                                 |
|            |                                                                                                    |                                                     |                                                 |

You can see what the expected income and expected expenses are made up of. When you log in for the first time, the expected income will consist of the pensions you have with Nationale-Nederlanden and Dutch state pension. For required income, we assume 70% of your current pensionable salary. It has been found that this gives a nice estimate of your expenses. You can of course add to or adjust these amounts yourself.

# Insight into your pension with Nationale-Nederlanden Via 1 My pension you can see the details of your pension: how much you have built up, 3 how much you invest for this each month. How much pension this is if you 4 stop accruing now, or if you 5 continue to accrue until your retirement age.

| My pensions (2)                           | mijn.nn / Financial Future / Pansions                                                                                                    |
|-------------------------------------------|----------------------------------------------------------------------------------------------------|
| Werkaever BV                              | My pension with Nationale-Nederlanden<br>This section only deals with your pension with Nationale-Nederlanden,                                                                                                    |
| Persoonlijk Pensioen Plan                 | which has been posted in 'Financial Future'.                                                                                                    |
| Policy number: 50469311                   | This persion will outconducting be routered into our culculations for your expected income.                                                                                                    |
| Investment-linked pension - Active policy | (i) For dependent's pension, go to <u>What if I should dis</u> .                                                                                                    |
|                                           | Werkgever BV                                                                                                    |
|                                           | Select your pension (2):                                                                                                    |
|                                           | Werkgever BV<br>Personijk Pensioen Pion - 50489311                                                                                                    |
|                                           | Investment-linked pension - Active solicy                                                                                                    |
|                                           | Employment 80%                                                                                                    |
|                                           | Updated on 01-01-2019                                                                                                    |
|                                           | Retirement date 01-03-2033                                                                                                    |
|                                           | Refirement oge 68 years                                                                                                    |
|                                           | Type Investment-linked pension                                                                                                    |
| 2-                                        | Locorue pension every year on 678.116.00                                                                                                    |
| 3-                                        | Total investment per month C 994,68                                                                                                    |
|                                           | Contributions used for:                                                                                                    |
|                                           | Investments 100%                                                                                                    |
|                                           | Investment volue 62.922.03                                                                                                    |
|                                           | > View my investments in detail                                                                                                    |
|                                           | Find out more about this pension in your Pension 1-2-3                                                                                                    |
|                                           | My pension benefit                                                                                                    |
|                                           | We connot provide certainty about the announts derived from the investment-Initial pension or the<br>guaranteed pension (floppicolde) that still had to be accrued. These announts are projections. Find out how<br>much certainty these announts can provide.                                                                     |
|                                           | Click the buttons below to see how these projections chonge when things turn out worse or better than<br>expected. Find out more about how we calculated the amounts and how these forecasts works, .                                                                                                    |
|                                           | Economical developments (j)                                                                                                    |
|                                           | \$ <u>\$</u>                                                                                                    |
|                                           | Economical developments:<br>As expected                                                                                                    |
|                                           | Gross per year                                                                                                    |
|                                           | ∧ If I stop now from 61 years € 193,-                                                                                                    |
| 4-                                        |                                                                                                    |
| 4-                                        | Expected from investments<br>From 68 years € 192-                                                                                                    |
| 4-                                        | Expected from investments<br>From 68 years € 192-<br>If you would leave the service of your employer now, your pension contributions would stop. You<br>will then use the volue of your investments to purchase a benefit on the retirement date.                                                                                  |
| <b>4</b> -<br><b>6</b> -                  | Expected from investments<br>From 05 years € 192-<br>① If you would have the service of your employer now, your pension contributions would stop. You<br>will then use the value of your investments to purchase a benefit on the retinement date.<br>A lift continue life this to mild your € 9.724-                              |
| <b>4</b> -<br><b>5</b> -                  | Expected from investments<br>From 68 years € 192-<br>If you would leave the service of your employer now, your pension contributions would stop. You<br>will then use the volue of your investments to purchase a benefit on the retirement date.<br>If continue life this<br>Expected from investments.<br>From 69 years € 9.724- |

### Details about your pension scheme: Pension 1-2-3

Read your **Pension 1-2-3** to find out everything about your pension scheme. Layer 1 provides a quick guide to the most important features of your pension scheme. This information is expanded in Layer 2. For detailed information, including the pension regulations, go to Layer 3.

You can find your **Pension 1-2-3** under **Documents** on **mijn.nn** or in **mijn.nn Financial Future** in the menu bar under **Direct to...** 

### Details on your investments

 Via Investment details on My pension with Nationale-Nederlanden, you can find all information on your investments: 2 the current investment style,
 the manner in which we invest on your behalf, 4 the value of your investments with 5 the investments and sales, and 6 the future spread of your investments.

| Insight                          | nationale My overview Go to V Contact > To mijn.nn Log Our                                                                                                    |
|----------------------------------|----------------------------------------------------------------------------------------------------|
|                                  | Nederlanda I                                                                                                    |
|                                  | min no / Financial Future / Investments                                                                                                    |
|                                  |                                                                                                    |
|                                  | My investments in detail                                                                                                    |
|                                  |                                                                                                    |
|                                  | Voorbeeld BV                                                                                                    |
| Investment details               | Select your pension (1):                                                                                                    |
|                                  | Veorbeeld BV Persoonlijk Pensioan Plan - 87003770 V                                                                                                    |
|                                  | innersonen romake person - Acere parcy                                                                                                    |
|                                  | Investments for my pension                                                                                                    |
|                                  | Persoonlijk Pensioen Plan                                                                                                    |
|                                  | For this investment-linked pension plan my pension money is invested in a integrate.                                                                                                    |
| 0                                |                                                                                                    |
|                                  | Risk profile Current investment style                                                                                                    |
|                                  | You have not yet determined your risk profile. Until you My pension money is invested:<br>do, we will invest for you in the default way. You can find • based on the following type of investment Passive                                                                                                    |
|                                  | out about this under "Current investment style". It is   • with the following investment risk Offensive  • the higher-risk investment rock are builded to 15%.                                                                                                    |
|                                  | much risk you are willing and able to take with your by the age that goes with my pension                                                                                                    |
|                                  | this risk profile, but you can make a different choice if<br>This is in line with a variable <u>pension benefit</u> from my<br>retirement one. (78 yours).                                                                                                    |
|                                  | you wish.                                                                                                    |
|                                  | > Go to Investment choices                                                                                                    |
|                                  |                                                                                                    |
| <b>3</b>                         | Combination of investment funds                                                                                                    |
|                                  | Proportion of funds                                                                                                    |
|                                  | Higher-risk investments                                                                                                    |
|                                  | 3,09% NN     Sea the fact sheet Pensioenstabilisatiefonds 11-15                                                                                                    |
|                                  | 4,63% NN Set the foct sheet Pensioenstabilisatiefonds 15+                                                                                                    |
|                                  | 14,55% NN Index Obligate     See the fact sheet     Fonds                                                                                                    |
|                                  |                                                                                                    |
|                                  | 77,73% NN Index See the foct sheet Reviewent Evorts                                                                                                    |
|                                  | 77,73% NV Index         See the foot sheet           Rendement Fonds         The investment performance for each fund is shown in the fact sheets.                                                                                                    |
| 4                                | T7,73% NN Index       See the foot sheet         Rendement Fonds       The investment performance for each fund is shown in the fact sheets.         Value of my investments       Desired of foot sheets                                                                                                    |
| 4                                | T7,73% NV Index       See the foot sheet         Rendement Fonds       The investment performance for each fund is shown in the fact sheets.         Value of my investments       The volue of my investments is on 16-06-2021:         Fund       Number of up to the shown of the shown of the                                                                                                    |
| 4                                | Image: Try 73% NN Index       Saw the foot shear         Rendement Fonds       Rendement Fonds         The investment performance for each fund is shown in the fact sheets.         Value of my investments         The value of my investments is on 18-08-2021:         Fund       Number of units       Price       Value         NN Pensioenstabilisatiefonds 11-15       49.10       € 21.92       € 1.077.9                                                                                                    |
| 4                                | Image: Try 23% NN Index       Sate that foot sheat         Rendement Fonds       The investment performance for each fund is shown in the fact sheets.         Value of my investments       The value of my investments is on 18-08-2021:         Fund       Number of units       Price       Value         NN Pensioenstabilisatiefonds 11-15       49,10       € 21,92       € 1.077,9         NN Pensioenstabilisatiefonds 15+       73,32       € 22,07       € 1.518,0                                                                                                    |
| 4                                | First Part of the investment of process for each fund is shown in the fact sheets.         Value of my investments         The volue of my investments is on 18-08-2021:         Fund       Number of units       Price       Value         NN Pensioenstabilisatiefonds 11-15       49,18       € 21,92       € 1.077,9         NN Pensioenstabilisatiefonds 15+       73,32       € 22,07       € 1.618,0         NN Index Obligatie Fonds       47,95       € 109,33       € 5.243,4                                                                                                    |
| 4                                | First Construction       Sate that foot shear         Rendement Fonds       Reindement Fonds         The investment performance for each fund is shown in the fact sheets.         Value of my investments         The volue of my investments is on 16-08-2021:         Fund       Number of units         Price       Value         NN Pensioenstabilisatiefonds 11-15       49,18       € 21,92       € 1.077,9         NN Pensioenstabilisatiefonds 15+       73,32       € 22,07       € 1.618,0         NN Index Obligatie Fonds       47,95       € 109,35       € 5.243,4         NN Index Rendement Fonds       230,09       € 149,44       € 34.384,2                                                                                                    |
| 4                                | Image: Try 23% NV Index:       Saw the float shear         Rendement Fonds       The investment performance for each fund is shown in the fact sheets.         Value of my investments       The volue of my investments is on 18-08-2021:         Fund       Number of units       Price       Value         NN Pensioenstabilisatiefonds 11-15       49,10       € 21,92       € 1.077,9         NN Pensioenstabilisatiefonds 15-16       73,32       € 22,07       € 1.618,0         NN Index Colligatie Fonds       47,95       € 109,35       € 5.243,4         NN Index Rendement Fonds       230,09       € 149,44       € 2.323,7         Totel value       € 42.323,7                                                                                                    |
| 4                                | Image: Program Provided Control of the State of the State of the  |
| 4                                | Image: Proceeding and the second second s |
| <b>4</b><br>5<br>6               | Image: Provide the second second s |
| <b>4</b><br>5<br>6               | 77,73% NN Index       Sate The foot shear         Rendement Fonds       The investment performance for each fund is shown in the fact sheets.         Value of my investments         Value of my investments         The value of my investments is on 18-08-2021:         Fund       Number of units       Price       Value         NN Pensioenstabilisatiefonds 11-15       49,10       € 21,92       € 1.077,9         NN Pensioenstabilisatiefonds 15+       73,32       € 22,07       € 1.618,0         NN Index Obligatie Fonds       47,95       € 1.09,35       € 5.243,4         NN Index Rendement Fonds       230,09       € 149,44       € 34.384,2         Total value       € 42.323,7         > See all Investment adlocation       Introvenues (of point of poince to a couption between investment funds in the goes loading up to my retirement.       10                                                                                                    |
| <b>4</b><br>5<br>6               | 77,73% NN Index       Sate the foot shear         Rendement Fonds       The investment performance for each fund is shown in the fact sheets.         Value of my investments         Value of my investments         The value of my investments is on 18-08-2021:         Fund       Number of units       Price       Value         NN Pensioenstabilisatiefonds 11-15       49,10       € 21,92       € 1.077,9         NN Pensioenstabilisatiefonds 15-5       73,32       € 22,07       € 1.618,0         NN Index Obligatie Fonds       47,95       € 109,35       € 5243,4         NN Index Rendement Fonds       230,09       € 149,44       € 3438,42         Total value       € 42 323,7         > See all investment allocation       Introments and sales         Microsition between investment funds in the years leading up to my retirement date will be as fellows:                                                                                                    |
| <b>4</b><br>5<br>6               | 77,73% NV Index       See The foot theat         Rendement Fonds       The investment performance for each fund is shown in the fact sheets.         Value of my investments         Value of my investments         The value of my investments is on 18-08-2021:         Fund       Number of units       Price       Value         NN Pensioenstabilisatiefonds 11-15       49,18       € 21,92       € 1.077,9         NN Pensioenstabilisatiefonds 15-5       73,32       6 22,07       € 1.618,0         NN Index Colligatie Fonds       47,95       € 109,35       € 5243,4         NN Index Rendement Fonds       230,09       € 149,44       € 34.384,2         Total value       € 42.323,7         Y See all Investments and sales         Your sincest cost non, the calcottion between investment funds in the years leading up to my retirement, due will be as follows:         Your sincest cost non, the calcottion between investment funds in the years leading up to my retirement, due will be as follows:         Your sincestment sile on the years leading up to my retirement, due will be as follows:                                                                                                    |
| <b>4</b><br><b>5</b><br><b>6</b> | Image: Proceeding of the second second se |
| <b>4</b><br><b>5</b><br><b>6</b> | 27,73% NV Index       See the floct these         Rendement Fonds       The investment performance for each fund is shown in the fact sheets.         Value of my investments         Value of my investments         The value of my investments is on 18-08-2021:         Fund       Number of units       Price       Value         NN Pensioenstabilisatiefonds 11-15       49,10       € 21,92       € 1.077,94         NN Pensioenstabilisatiefonds 15-1       73,32       € 22,07       € 1.158,00         NN Index Rendement Fonds       230,09       € 149,44       € 34.384,24         Total value       € 42.323,76         Y See all investment allocation         Microstinue to invest and sales                                                                                                    |
| <b>4</b><br><b>5</b><br><b>6</b> | Procession       Sea the fact shear         Rendement Fonds       The investment performance for each fund is shown in the fact sheets.         Value of my investments       The investment performance for each fund is shown in the fact sheets.         Value of my investments       The value of my investments is on 18-08-2021:         Fund       Number of units       Price       Value NN Pensioenstabilisatiefonds 11-15       49,10       € 21,92       € 1.077,99         NN Pensioenstabilisatiefonds 15-15       73,32       € 22,07       € 1.618,00         NN Index Obligatie Fonds       47,95       € 109,33       € 5.243,44         NN Index Obligatie Fonds       230,09       € 149,44       € 34.384,24         Total value       € 42.323,74         • See all investment functs in the yons ilonging up to my retirement dute will be as follows:       •       •         • Just investment shift in the yone shoulding up to my retirement dute will be as follows:       •       •         • Highter-risk investments       •       •       •       •         • Units of risk and risk: one risk conding up to my retirement as an of methods in the yone shoulding up to my retirement dute will be as follows:       •       •         • Highter-risk investments       •       •       •       •       •         • Units of motils ond risk: rowstrowe                                                                                                    |

### What do changes in your work or life mean for your pension?

Under **1** Insight via My overview you can see which events have an effect on your pension. For example, if your relationship ends **2**, or if you get another job, or become **disabled while in employment 3**. You can also see here what has been arranged for your dependant's in the event of your death **4**.

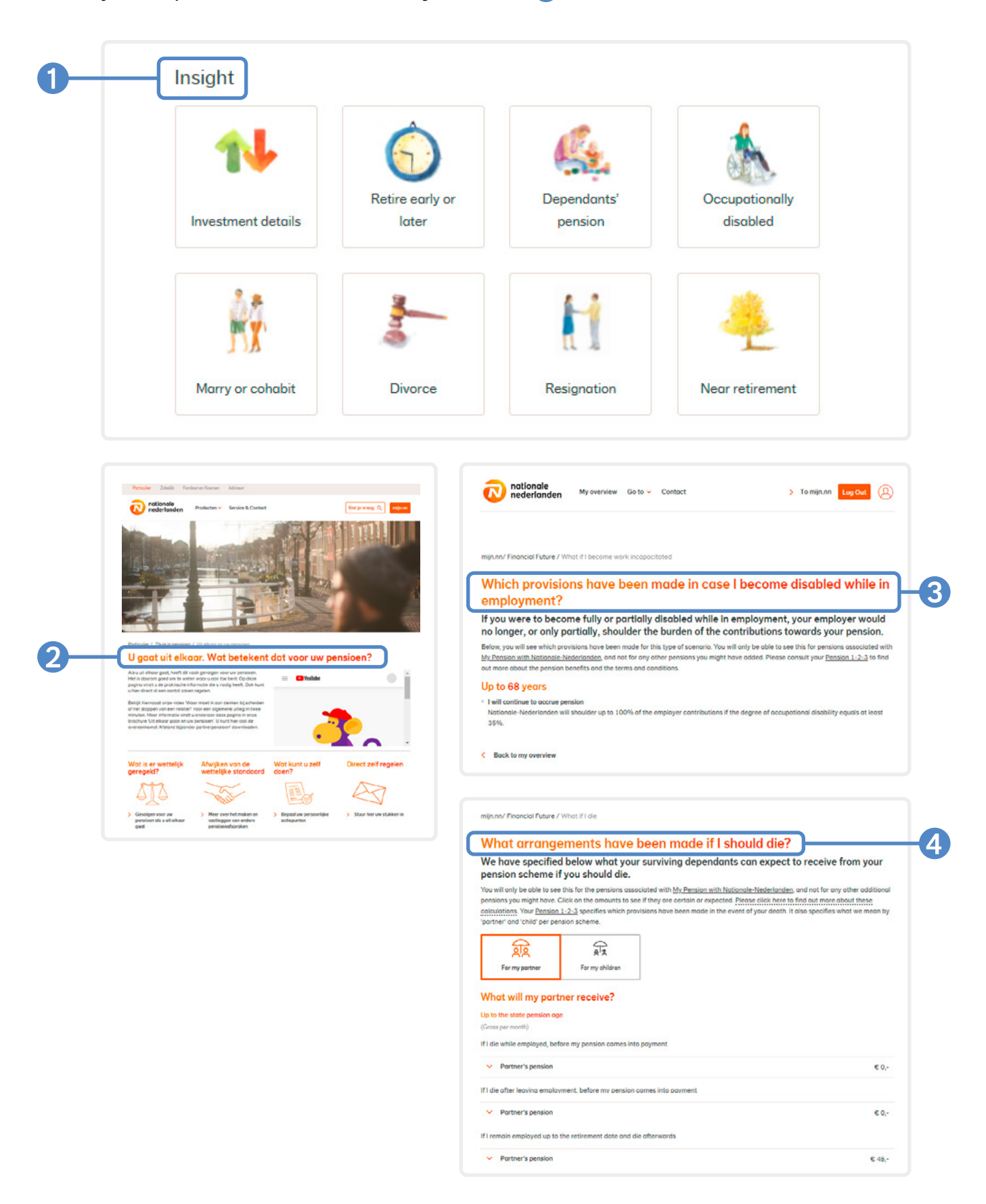

### Documents about your pension (Pension 1-2-3, Uniform Pension Statement (UPS), Factor A)

You can find all your important pension-related documents, such as your Pension 1-2-3, the pension regulations or your Uniform Pension Statement (UPS) under **Documents**. You can find **Documents** on **mijn.nn** or in **mijn.nn Financial Future** in the menu bar under **Direct to...** 

| Mijn.nn / My documents |                           |                                 | Nederlands   English |
|------------------------|---------------------------|---------------------------------|----------------------|
| My docume              | nts                       |                                 |                      |
| Datum van 07-07-20     | 17 🛗 tot 07-07-2020 🛔     | Alle documenten                 | Pas overzicht aan    |
| 12 resultaten          |                           |                                 |                      |
| Datum 🛱                | Onderwerp 🗘               | Product                         |                      |
| 01-07-2020             | Naamswijziging Bewust Pen | sioen Persoonlijk Pensioen Plan | Download document    |
| 01-07-2020             | Naamswijziging Bewust Pen | sioen Persoonlijk Pensioen Plan | Download document    |
| 01-07-2020             | Naamswijziging Bewust Pen | sioen                           | Download document    |
| 01-07-2020             | Naamswijziging Bewust Pen | sioen                           | Download document    |
| 01-07-2020             |                           |                                 | Download document    |
| 01-07-2020             |                           |                                 | Download document    |
| 11-02-2020             | 0004205693/123L1B (Click  | k) Persoonlijk Pensioen Plan    | Download document    |
| 11-02-2020             | 0004205693/123L1B (Prin   | t) Persoonlijk Pensioen Plan    | Download document    |
| 11-02-2020             | Uw Pensioen 1-2-3         | Persoonlijk Pensioen Plan       | Download document    |
|                        |                           |                                 | D I II               |

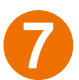

### Who can view your details

You are the only person who can view your details in **mijn.nn Financial Future**. If there is something in relation to your pension details that you would like to discuss with your consultant, you can access your **mijn.nn Financial Future** with your own login credentials and consult the information together with your consultants.

### Notes on the amounts and calculations

The amounts in **mijn.nn Financial Future** have been calculated with due care. Nevertheless, the amounts representing expected sources of income are uncertain. You can read in **2** Notes on amounts & calculations on my mijn.nn Financial Future how we arrive at these amounts. This explanatory information can be found via the link **1** on the My overview page (among other places).

|        | conomic developments Click here to find out to what extent the amounts of this calculation are a                                                                                                    |
|--------|----------------------------------------------------------------------------------------------------|
| certon |                                                                                                    |
|        |                                                                                                    |
| No     | otes on amounts & calculations on mijn.nn Financial Future                                                                                                    |
| you    | I make choices. But how do we obtain this information, what do we base the calculation<br>and how do we treat your details? Read about that here.                                                                                                    |
| ^      | How do you arrive at the amounts and details?                                                                                                    |
|        | The amounts displayed on mijn.nn Financial Future come from various sources, such as from our own records and those of your employer. Or you may have entered the amounts yourself.                                                                                                    |
|        | ✓ Expected income                                                                                                    |
|        | ✓ Required income                                                                                                    |
|        | ✓ Shortfall or surplus                                                                                                    |
|        | ✓ Retirement age                                                                                                    |
|        | ✓ When are the amounts adjusted if I make a new choice?                                                                                                    |
| ~      | What do you do with the amounts and details?                                                                                                    |
|        | We use the details you see in mijn.nn Financial Future to provide you with information<br>on your pension with Nationale-Nederlanden. And to provide you with an insight into<br>your total expected and required income for later on. We also use them to show what<br>consequences your choices can have on your income. We do this by making                                                                                            |
|        | calculations of your total expected income and of the consequences of your choices, for example.                                                                                                    |
|        | Your privacy                                                                                                    |
| ^      | • How are the amounts calculated?                                                                                                    |
|        | When calculating your expected and required income in mijn.nn Financial Future, we use certain calculation models and assumptions. This allows us to approximate reality. The amounts that you see are therefore an estimate. Please note: prices normally rise slowly. In a few years, you will therefore be able to buy less with every euro than today. We call this inflation. The amounts you see do not take inflation into account. |
|        | ✓ Dutch state pension (AOW)                                                                                                    |
|        |                                                                                                    |
|        | <ul> <li>Pensions under 'My pension with Nationale-Nederlanden'</li> </ul>                                                                                                    |

# **Getting started**

## Apart from providing an insight into your pension, mijn.nn Financial Future also lets your get started yourself

You can manage your financial profile yourself by supplementing or changing expected sources of income and by indicating expected expenditures. The links to **mijnpensioenoverzicht.nl** and **Nibud** make this easy and convenient to do. You can also play around with your choices and see what your options are for accruing additional pension, for example. And whether you may be able to retire early.

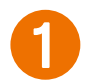

### Adjusting or supplementing your expected expenses

We will already have calculated your expected pension when you log in for the first time based on your current pension scheme and your Dutch state pension (AOW). But you have probably already accrued pension at other employers. Or perhaps you have taken steps yourself to accrue additional pension. These are easily added.

| € 3.075,-<br>Net per month       € 52.242,-<br>Gross per year         Hide details          Cross income       Amount per year         Salary       €1         AOW (Dutch state pension)       €1141         Persion(s) with Nationale-Nederlanden       €40.82         Show details          Total gross income       € 52.24         Total gross income       € 52.24         Total net income       € 30.09         Per year       € 30.69         Per year       € 30.69         Per month       € 30.69         Per month       € 30.79         Cital net income       Amount per year         Construction       Amount per year         Construction       Amount per year         Construction       Amount per year         Construction       Amount per year         Construction       Amount per year         Of Please note!       This overview may not be complete or up to date (any longer). You can add or change sources or income to make the amounts more accurate.         Add and manage income       Add and manage income                                                                                                    | N nederlanden                                           | Overzicht                          | Gegev     | ens en instellingen          | Mijn documenten  |
|----------------------------------------------------------------------------------------------------|---------------------------------------------------------|------------------------------------|-----------|------------------------------|------------------|
| Cross income     Amount per yes       Salary     €1       AOW (Dutch state pension)     €11.41       Pension(s) with Nationale-Nederlanden     €.40.82       Show details        Total gross income     €.52.24       Taxes (i)     -€16.34       Total net income     €.30.09       Total net income     Amount per year       Per year     €.30.09       Per year     €.30.09       Per month     €.30.79       (i)     Please note!       This overview may not be complete or up to date (any longer). You can add or change sources of income to make the emounts more accurate.                                                                                                    | € 3.075,-<br>Net per month                              | Hide details                       | -         | E 52.242,-<br>Gross per yeor |                  |
| Salary €1<br>AOW (Dutch state pension) €11.41<br>Pension(s) with Nationale-Nederlanden €40.82<br>Show details ✓<br>Total gross income €52.24<br>Total gross income €52.24<br>Total net income €52.24<br>Total net income €53.08<br>Per month €30.09<br>Come €30.09<br>Come Sources of income to molie the amounts more accurate. | Gross income                                            |                                    |           |                              | Amount per yea   |
| AOW (Dutch state pension) € 11.41/<br>Pension(s) with Nationale-Nederlanden € 40.82.<br>Show details ✓<br>Total gross income € 52.24.<br>Total net income € 30.89.<br>Total net income € 30.69.<br>Per year € 30.69.<br>Per month € 30.79.<br>Per month € 30.79.<br>Per month € 30.79.<br>Add and manage income                                                                                                    | Salary                                                  |                                    |           |                              | €O               |
| Persian(s) with Nationale-Nederlanden       €.40.82         Show datals       ✓         Total gross income       €.52.24         Taxies (1)       -€.16.34         Total net income       €.30.89         Total net income       €.30.89         Total net income       Amou         Per year       €.30.69         Per month       €.30.79         (1)       Please note!         This overview may not be complete or up to date (any longer). You can add or change sources of income to make the amounts more accurate.         Add and manage income                                                                                                    | AOW (Dutch state pension)                               |                                    |           |                              | € 11.410,        |
| Total gross income       € 52.24         Taxes ①       -€ 16.34         Total net income       € 36.09         Total net income       € 36.09         Total net income       Amou         Per year       € 3.07         Or Please note!       This overview may not be complete or up to date (any longer). You can add or change sources of income to make the amounts more accurate.         Add and manage income                                                                                                    | Pension(s) with Nationale-Nederlanden<br>Show details 🗸 |                                    |           |                              | € 40 824         |
| Taxes (1)       -€16.34         Total net income       € 36.09         Total net income       Amou         Per year       € 36.09         Per month       € 30.09         (1)       Please note!         This overview may not be complete or up to date (any longer). You can add or change sources of income to make the amounts more accurate.         Add and manage income                                                                                                    | Total gross income                                      |                                    |           |                              | € 52.242,        |
| Total net income       C 36.091         Total net income       Amou         Per year       € 36.091         Per month       € 30.091         Image: Per month       € 30.091         Image: Pe                                                                                                    | Taxes (i)                                               |                                    |           |                              | -€15.345,        |
| Total net income     Amou       Per year     € 36.09       Per month     € 3 07       Image: The overview may not be complete or up to date (any longer). You can add or change sources of income to make the amounts more accurate.       Add and manage income                                                                                                    | Total net income                                        |                                    |           |                              | € 36.097,        |
| Per year € 30.89<br>Per month € 3.07<br>Per month € 3.07<br>Personate!<br>This overview may not be complete or up to date (any longer). You can add or change sources<br>of income to molic the amounts more accurate.<br>Add and manage income                                                                                                    | Total net income                                        |                                    |           |                              | Amour            |
| Per month € 3.07<br>Please note!<br>This overview may not be complete or up to date (any longer). You can add or change sources<br>of income to make the amounts more accurate.<br>Add and manage income                                                                                                    | Peryear                                                 |                                    |           |                              | € 36.097,        |
| Please note! This overview may not be complete or up to date (any longer). You can add or change sources of income to make the amounts more accurate.      Add and manage income                                                                                                    | Per month                                               |                                    |           |                              | €3075            |
| Add and manage income                                                                                                    | (i) Please note!<br>This overview may not be completed  | te or up to date<br>tore accurate. | (any long | jer). You can add o          | r change sources |
|                                                                                                    | of income to make the amounts m                         |                                    |           |                              |                  |

### Adding another pensions

Via **My expected income** and then **Add and manage income**, you can add other pensions (including other Nationale-Nederlanden pensions not yet listed in **mijn.nn Financial Future**). You can do this easily via a link to **mijnpensioenoverzicht.nl** (via your desktop computer) or manually. These pensions will be immediately displayed in **My overview**.

**N.B.:** the amounts via **mijnpensioenoverzicht.nl** are static. If you want to check your full pension entitlements again after a year, for example, we recommend that you again add your other pensions via **mijnpensioenoverzicht.nl.** Any pensions already added will then be automatically copied. This allows us to avoid a situation where pensions are listed twice in **mijn.nn Financial Future**.

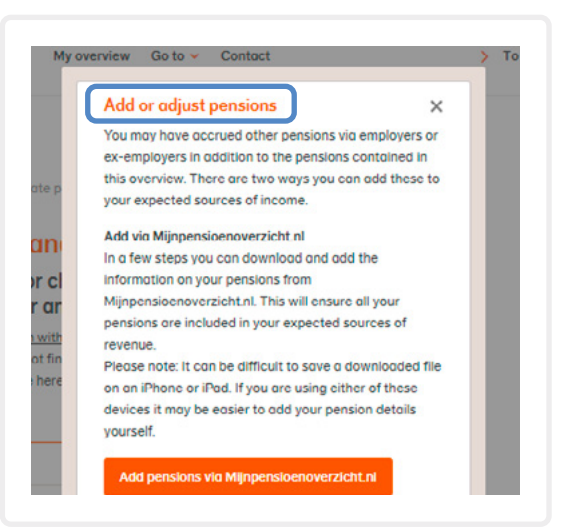

#### Adding other expected sources of income

You can easily add other sources of income via **Adding and managing sources of income**. These pensions will be immediately displayed in **My overview**.

| € 3.075,-<br>Net per month            | € 52.242,-<br>Gross per year | n Add sources of income                                     |  |
|---------------------------------------|------------------------------|-------------------------------------------------------------|--|
| Hide details A                        |                              | CI The more sources of income you add, the more             |  |
|                                       |                              | complete the overview of your expected income will be.      |  |
| Gross income                          | Amount per year              | we will use the information you and to provide you with     |  |
| Salary                                | € 0,-                        | fin setisement We will also inform you whather this income  |  |
| AOW (Dutch state pension)             | € 11.418,-                   | ere will be sufficient. You one read more shout this is not |  |
| Pension(s) with Nationale-Nederlanden | € 40.824                     | will be sufficient. You can read more about this in our     |  |
| Show details 🗸                        |                              | privacy statement.                                          |  |
| Total gross income                    | € 52.242,-                   | Read how we calculate the amounts for you                   |  |
| Taxes (i)                             | -€15.345,-                   |                                                             |  |
| Total net income                      | € 36.897,-                   | This gives you an overview of your expected income.         |  |
|                                       |                              | The data you add is only used to make a calculation for     |  |
|                                       |                              | this overview. Read more in our privacy statement.          |  |
| Total net income                      | Amount                       | Chours                                                      |  |
| Per year                              | € 36.897,-                   | Choose                                                      |  |
| Per month                             | € 3.075,-                    |                                                             |  |
|                                       |                              |                                                             |  |
| 0                                     |                              |                                                             |  |

### Adjusting or supplementing necessary sources of income

We normally calculate your necessary sources of income using **70% of your current income.** This can yield an excellent estimate. But there are also other ways to enter or supplement your necessary sources of income. **Nibud** has a convenient tool, or you can enter a **fixed amount** yourself. This amount will also be immediately displayed in **My overview**.

| Required income                                                                                                    | Step 1/4: Partner and income ×                                                                                                    |
|----------------------------------------------------------------------------------------------------|----------------------------------------------------------------------------------------------------|
| £ 3 463 -                                                                                                    | If you have a partner, you can indicate here that you                                                                                                    |
| 0.400,                                                                                                    | wish to take account of this fact when calculating your                                                                                                    |
| Net per month                                                                                                    | expenditures following your retirement.                                                                                                    |
| Based upon: 70% of my current income                                                                                                    | Please note: Please note: you can only enter your own                                                                                                    |
|                                                                                                    | no sources of income at 'My sources of income' and not                                                                                                    |
| A direct required income                                                                                                    | nd those of your partner. Are you taking your partner into                                                                                                    |
| Adjust required income                                                                                                    | account when calculating your expenditures? If so, it                                                                                                    |
|                                                                                                    | may appear as though you will have too little income                                                                                                    |
|                                                                                                    | when you relire.                                                                                                    |
|                                                                                                    | Yes, take account of my partner                                                                                                    |
|                                                                                                    |                                                                                                    |
|                                                                                                    | <ul> <li>No, do not take account of a partner</li> </ul>                                                                                                    |
| I want to base my required income on: X                                                                                                    | What is the current level of your net disposable income                                                                                                    |
| I want to base my required income on: ×                                                                                                    | What is the current level of your net disposable income per month?                                                                                                    |
| I want to base my required income on: ×                                                                                                    | What is the current level of your net disposable income per month?                                                                                                    |
| I want to base my required income on: ×                                                                                                    | What is the current level of your net disposable income<br>per month?     Net disposable income ① € 1316                                                                                                    |
| I want to base my required income on: × 70% of my current solary 70% of my current solary 70% of | What is the current level of your net disposable income per month? Net disposable income ① € 1316                                                                                                    |
| I want to base my required income on: ×<br>20% of my current solary<br>My own estimate<br>Nibud method<br>A                                                                                                    | No, do not take account of a partner What is the current level of your net disposable income per month? Net disposable income ① € 1316                                                                         |
| I want to base my required income on: X 70% of my current solary 70% of my current solary My own estimate Nibud method ar divided by 12. This calculation is based on current tax                                                                                                    | No, do not take account of a partner          What is the current level of your net disposable income per month?         Net disposable income ① € 1316         Cancel       To step 2 >                       |
| want to base my required income on:       X         70% of my current solary       Y         70% of my current solary       P         My current solary       Neld on ar         Nibud method       Ar         ivided by 12. This calculation is based on current tax       If                                                                                                    | <ul> <li>■ No, do not take account of a partner</li> <li>What is the current level of your net disposable income per month?</li> <li>Net disposable income </li> <li>€ 1316</li> <li>To step 2 &gt;</li> </ul> |

### Making choices based on your financial profile

With the insight into your financial profile (1) expected income and (2) required income), you can orientate yourself on the (3) follow-up possibilities. If you have enough left over, you may be able to retire earlier. But perhaps you have more need to build up more pension.

|    | Mu avecetad income                                                                                                    |
|----|----------------------------------------------------------------------------------------------------|
| 1— | 6 2 077 - 6 26 173 -                                                                                                    |
|    | Show details V                                                                                                    |
| 2_ | Required income                                                                                                    |
| 3  | E 3.463,-<br>Net per month<br>Bosed upon: 70% of my current income<br>Adjust required income                                                                                                    |
|    | My shortfall on 68 years ①                                                                                                    |
|    | € 1.386,-<br>Net per month                                                                                                    |
| 3— | l want                                                                                                    |
|    | To retire earlier >                                                                                                    |
|    | A higher pension > A more secure pension >                                                                                                    |
|    | nice is a final term in a place specific according to place the second and according to the second and contract stratement according to place specific according to the second according to the second |
|    | reginary Financial Publics / How cash increases my persisted<br>How can increase my pension?<br>Select an option to see how you can supplement your income. To get an accurate picture,<br>first check whether your expected income income and spending <u>expenses</u> are correct.                                                                                                    |
|    | Pay in extra contributions to occrue supplementary pension     Serve or invest your money                                                                                                    |
|    | Mignow Floored Flowe / More certainty<br>How do I make my pension more secure?<br>The amount of your pension depends (partly) on investments, which means that it cannot be guaranteed. View your options to make your pension more secure. To get an accurate picture, first check whether your expected income and expenses are correct.                                                                                                    |
|    | Taking less risk with your pension investments.<br>If you take its risk with your investments, your exacted pension will be more secure. But you will probably receive a lower amount. Pay<br>with your investment choices and see what effect this has on your expected income.                                                                                                    |

6 Bock to my overview

### Making choices for the accrual of your pension

### Setting your risk profile

Because we invest your pension money, you run an investment risk. But it is important that we invest for your pension in a manner that is aligned with your wishes and options. This is why you decide how much risk you find suitable with our **risk profiler**. Doing so means you know how much risk you can incur with your pension. And how much risk you wish to incur. We recommend that you use an investment approach that reflects your risk profile. But you can also make another choice.

If you would like to know which risk profile suits you, complete the **risk profiler.** You can find this via **Manage investments**.

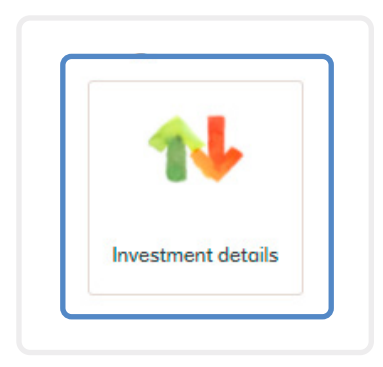

### Risk profile

You have not yet determined your <u>risk profile</u>. Until you do, we will invest for you in the default way. You can find out about this under "Current investment style". It is important that you use our risk profiler to determine how much risk you are willing and able to take with your pension. Your best option is to invest in accordance with this risk profile, but you can make a different choice if you wish.

> Determine my risk profile

| nationale<br>nederlanden My | overview Go to 🛩 Contact |         | > To mijn.nn Log Out |
|-----------------------------|--------------------------|---------|----------------------|
| Determine your riskprofi    | le                       |         | Cancel               |
| Comprehension               | Willingness              | Ability | Conclusion           |

#### Adjusting your investment choices

You have an investment-linked pension with Nationale-Nederlanden, which means that we invest your pension money for you. Although we do the investing, you decide how we invest. If you make no choice, we will invest in the manner chosen by your employer. If you have completed the **risk profiler**, you will know your risk profile. This can be useful in determining your investment choices.

You can change your investment choices via the tile **Investment** choices & risk profile. Or via Direct to Investment choices.

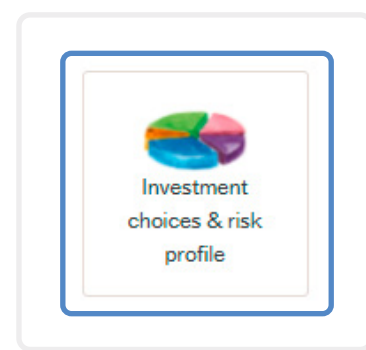

| nn/ Financial Fut     | ure / Investment (                      | Choices          |                         |                                         |                        |
|-----------------------|-----------------------------------------|------------------|-------------------------|-----------------------------------------|------------------------|
| /estmen               | t Choices                               |                  |                         |                                         |                        |
| 1. Select your        | pension plan                            |                  |                         |                                         | ø                      |
| lykky B.V.            |                                         |                  |                         |                                         | Dewust Pensioen        |
| 2. Current inv        | estment style                           |                  |                         |                                         | 0                      |
| ype of investmen      | nt                                      |                  |                         |                                         | Index                  |
| westment risk         |                                         |                  |                         |                                         | Balanced               |
| ge for reduction      |                                         |                  |                         |                                         | My AOW                 |
| 3. Your risk pr       | ofile                                   |                  |                         |                                         | o                      |
| westment risk         |                                         |                  |                         |                                         | More coutious          |
| tisk reduction        |                                         |                  |                         |                                         | 15 %                   |
| 4. Compare in         | westment choices                        |                  |                         |                                         | 0                      |
| our best option       | would be to have u                      | invest in a lif  | lecycle that matches    | your risk profile. That sold, you can a | also moke different    |
| hoices.               |                                         |                  |                         |                                         |                        |
| would like to see     | what happens if I                       | were to have     | my pension money in     | rested in a lifecycle                   |                        |
| based on the          | following type of                       | nvestment        | elect type              |                                         |                        |
| with the follo        | wing investment ri                      | sk select ris    | k level                 |                                         |                        |
| Higher-risk in        | westments are rea                       | tuced to sale    | et raduction            |                                         |                        |
| Tigeral Tars II       | 100000000000000000000000000000000000000 |                  | ct reduction            |                                         |                        |
| of the age th         | at belongs to my                        | choose oge       | •                       |                                         |                        |
| This is in line with  | a fixed/variable g                      | ension benefit   | from my AOW oge/re      | tirement date.                          |                        |
|                       |                                         |                  |                         |                                         |                        |
| O Please n            | ote!                                    |                  |                         |                                         |                        |
| Discourse and all The |                                         |                  | date 1                  |                                         |                        |
| Please note: In       | is does not chang                       | e your pension   | CODE 1                  |                                         |                        |
| Click on the butto    | ins to see what yo                      | ur income can    | be if the results ore b | elow or above expectation.              |                        |
| 0                     | 275                                     |                  |                         |                                         |                        |
| ¥-                    | 23                                      | X                |                         |                                         |                        |
| expectation           | As expected                             | expectation      |                         |                                         |                        |
| otal projected in     | come at different                       | oges, as a net   | monthly amount. 🖲       |                                         |                        |
| Age                   |                                         |                  | Current                 | Risk profile                            | My choices             |
| 68 years              |                                         |                  | € 1.316,-               | € 1.315,-                               |                        |
| 73 years              |                                         |                  | € 1.316,-               | €1.317,-                                |                        |
| 78 years              |                                         |                  | € 1.316,-               | € 1.319,-                               |                        |
| 83 years              |                                         |                  | € 1.316,-               | €1.321,-                                |                        |
| 00 years              |                                         |                  | €1.316,-                | € 1.323,-                               |                        |
|                       |                                         |                  |                         |                                         |                        |
| O Please n            | otel                                    |                  |                         |                                         |                        |
| The toble show        | s your future situa                     | tion if you leav | e vour investment ch    | pices as they are ('Current'). And if   | rou let us invest your |
| pension money         | based on your risi                      | k profile ('Risk | profile") or based on t | he calculated new investment choic      | es ('My choices').     |
| Amounts listed        | in the table are no                     | ot guaranteed,   | they are projections.   | Click the buttons above the table to    | see how these          |
| these forecasts       | work.                                   | un out worse     | or petter than expect   | eu. Field out now we colculated the     | uniounts one now       |
|                       |                                         |                  |                         |                                         |                        |
|                       |                                         |                  |                         |                                         |                        |
|                       |                                         |                  |                         |                                         |                        |
|                       |                                         |                  |                         |                                         |                        |
|                       |                                         |                  |                         |                                         |                        |
| 6. What to be         | or in mind                              |                  |                         |                                         |                        |

### Making choices for partner's pension

If you unexpectedly die during your employment, your partner will receive a benefit from us. We call this **partner's pension**. Your employer has insured this with us as standard. Your employer offers you the possibility to supplement that partner's pension.

It is important to know that every pension scheme can be different. This means that the employer does not always insure the same and that there are different options for insuring your partner.

Below, you are taken step by step through the choices you can make. You will find more explanation in your personal pension environment.

### What is insured as standard

To see what is insured by default by the employer, click on **Choices for partner's pension**. Here you can also see what other choices you can make for the partner's pension. To make a choice, go to the next step.

| nationale<br>nederlanden My overview Go to V Contact                                                                                                    | > To mijn.nn Log Out                                                                                       |
|----------------------------------------------------------------------------------------------------|----------------------------------------------------------------------------------------------------|
| mijn.nn / Financial Future / Choices for partner's pension                                                                                                    | <u>Nederlands</u>   English                                                                                |
| Choices for partner's pension                                                                                                    |                                                                                                    |
| What has been arranged now                                                                                                    | You make choices for this pension:                                                                         |
| If you unexpectedly die during your employment, your partner will receive a benefit from us. We call this a partner's pension. Your employer has insured this with us by default. Your employer offers you the opportunity to supplement that partner's pension. You choose whether you supplement the insured partner's pension. | Test Werkgever Extern<br>Persoonlijk Pensioen Plan<br>Investment-linked pension: 50608513<br>Active policy |
| 🕑 What you need to know when making choices for partner's pension                                                                                                    |                                                                                                    |
| ① Your choice for the Anw shortfall pension is still in progress.                                                                                                    | Make your pension choices now                                                                              |
| Overview of partner's pension                                                                                                    | Read all about your pension 🧹 🗲                                                                            |
| Default insurance                                                                                                    | Choices for extra contributions $\checkmark$ >                                                             |
| Partner's pension (1)                                                                                                    | Determine your investment style 🗸 🗸 🗧                                                                      |
| Benefits gross per year € 189,28                                                                                                    | Choices for partner's pension $\checkmark$ >                                                               |
|                                                                                                    | ,                                                                                                    |

### Supplement for a temporary partner's pension

In some pension schemes, it is possible to supplement the partner's pension insured by your employer. Would you like to know whether this is interesting for your situation? Or do you want to insure this? Then choose 'yes'. Is a **Supplement for a temporary partner's pension** insured and do you not want this (any more)? Then choose 'no'.

| Supplements<br>Current situation pens                                                                                                    | ary partner's<br>sion Anw shortfall pension                                             | Confirm choice Completed                             |
|----------------------------------------------------------------------------------------------------|-----------------------------------------------------------------------------------------|------------------------------------------------------|
|                                                                                                    | )O                                                                                      |                                                      |
|                                                                                                    |                                                                                         |                                                      |
| upplementary partner's pension (                                                                                                    | (lifelong)                                                                              | You make choices for this pension:                   |
| ou can increase the insured lifelong partner's pe                                                                                                    | nsion yourself with Supplementary partner's p                                           | ension.<br>Dykky B.V.                                |
| ow much partner's pension is insured depends o<br>artner's pension up to a maximum of 50% of you                                                                                                    | on your pensionable salary. You may suppleme<br>ur pensionable salary.                  | nt the Persoonlijk Pensioen Plan                     |
|                                                                                                    |                                                                                         | Investment-linked pension: 50611429<br>Active policy |
| What you need to know about the Supplem                                                                                                    | entary partner's pension                                                                |                                                      |
| upplement to the partner's pension:                                                                                                    |                                                                                         |                                                      |
| urrently Supplementary partner's pension is not                                                                                                    | insured. Would you like to change this?                                                 | Make your pension choices now                        |
| No.                                                                                                    |                                                                                         | Read all about your pension                          |
|                                                                                                    |                                                                                         |                                                      |
| ) No                                                                                                    |                                                                                         | Choices for extra contributions                      |
| efault insurance                                                                                                    | You                                                                                     | r choice:                                            |
| 0%                                                                                                    | 5.00                                                                                    | Determine your investment style                      |
| V /0 (of max. 50% coverage)                                                                                                    | 3,00                                                                                    | Choices for partner's pension                        |
| 36                                                                                                    | 30%                                                                                     | 50% Make your choice before 26-10-2024               |
|                                                                                                    |                                                                                         |                                                      |
|                                                                                                    |                                                                                         |                                                      |
|                                                                                                    | <u> </u>                                                                                | 75% completed                                        |
|                                                                                                    | 5                                                                                       | 75% completed                                        |
|                                                                                                    | 5                                                                                       | 75% completed                                        |
| Calculate costs                                                                                                    | 5                                                                                       | 75% completed                                        |
| Calculate costs                                                                                                    | 5                                                                                       | 75% completed                                        |
| Calculate costs<br>verview of partner's pension                                                                                                    | 5                                                                                       | 75% completed                                        |
| Calculate costs<br>verview of partner's pension<br>efault insurance                                                                                                    | 5                                                                                       | 75% completed                                        |
| Calculate costs<br>verview of partner's pension<br>efault insurance                                                                                                    | 5                                                                                       | 75% completed                                        |
| Calculate costs<br>verview of partner's pension<br>efault insurance<br>Partner's pension (j)<br>30% of gensionable salary                                                                                                    | 5                                                                                       | 75% completed                                        |
| Calculate costs<br>verview of partner's pension<br>efault insurance<br>Partner's pension (j)<br>30% of pensionable salary                                                                                                    | 5                                                                                       | 75% completed                                        |
| Calculate costs<br>verview of partner's pension<br>efault insurance<br>Partner's pension (j)<br>30% of pensionable salary<br>Benefits gross per year                                                                                                    | 5 € 7.23:                                                                               | 75% completed                                        |
| Calculate costs<br>verview of partner's pension<br>efault insurance<br>Partner's pension (j)<br>30% of pensionable salary<br>Benefits gross per year                                                                                                    | ₅<br>€ 7.23:                                                                            | 75% completed                                        |
| Calculate costs<br>verview of partner's pension<br>efault insurance<br>Partner's pension (j)<br>30% of pensionable salary<br>Benefits gross per year                                                                                                    | 5<br>€ 7.23:                                                                            | 75% completed                                        |
| Calculate costs verview of partner's pension efault insurance Partner's pension (j) 30% of pensionable salary Benefits gross per year hoices for partner's pension New                                                                                                    | 5<br>€ 7.23:<br>Insured                                                                 | 75% completed                                        |
| Calculate costs verview of partner's pension efault insurance Partner's pension () 30% of pensionable salary Benefits gross per year hoices for partner's pension New Supplementary partner's pension ()                                                                          | 5<br>€ 7.23:<br>Insured<br>Any shortfall pension (i)                                    | 75% completed                                        |
| Calculate costs verview of partner's pension efault insurance Partner's pension (j) 30% of pensionable salary Benefits gross per year hoices for partner's pension New Supplementary partner's pension (j) 5% of pensionable salary                                               | 5<br>€ 7.23:<br>Insured<br>Anw shortfall pension (j)                                    | 1,03                                                 |
| Calculate costs  Verview of partner's pension  efault insurance  Partner's pension (i) 30% of pensionable salary Benefits gross per year  hoices for partner's pension  New  Supplementary partner's pension (i) 5% of pensionable salary  Reagility group pervisor  6.1.205.4.20 | 5<br>€ 7.23:<br>Insured<br>Anw shortfall pension (j)                                    | 75% completed                                        |
| Calculate costs  Verview of partner's pension  efault insurance  Partner's pension ① 30% of pensionable salary Benefits gross per year  hoices for partner's pension  New  Supplementary partner's pension ① 5% of pensionable salary Benefits gross per year  € 1.205,17         | 5<br>€ 7.23:<br>Insured<br>Anw shortfall pension ()<br>Benefits gross per year € 19.08( | 75% completed                                        |

If you chose 'yes', you can decide by what **percentage** you want to increase the partner's pension. We also explain here the percentage by which you can increase the partner's pension. To see what the chosen percentage does, click the button to calculate it. Under the heading **Supplementary partner's pension**, you will find information about what this means for your gross benefits per year and how much premium you will need to pay.

In the last step, you will see a summary of your choices and you can pass them on to us.

|                                                                                                    | to • Contact                                                                                                    | Log Out                             |   |
|----------------------------------------------------------------------------------------------------|----------------------------------------------------------------------------------------------------|-------------------------------------|---|
| Supplementar                                                                                                    | y partner's                                                                                                    |                                     |   |
| Current situation pension                                                                                                    | on Anw shortfall pension                                                                                                    | Confirm choice Completed            | 1 |
| 0                                                                                                    |                                                                                                    |                                     |   |
| upplementary partner's pension (l                                                                                                    | ifelong)                                                                                                    | You make choices for this pension:  |   |
| ou can increase the insured lifelong partner's pen                                                                                                    | sion yourself with Supplementary partner's pension.                                                                                 | Dykky B V                           |   |
| w much partner's pension is insured depends or                                                                                                    | your pensionable salary. You may supplement the                                                                                     | Persoonlijk Pensioen Plan           |   |
| irther's pension up to a maximum of 50% of your                                                                                                    | pensionable salary.                                                                                                    | Investment-linked pension: 50611429 |   |
| What you need to know about the Suppleme                                                                                                    | ntary partner's pension                                                                                                    | Active policy                       |   |
|                                                                                                    |                                                                                                    |                                     |   |
| upplement to the partner's pension:                                                                                                    | Would we like to share this?                                                                                                    | Make your pension choices now       |   |
| irrentiy Supplementary partner's pension is not in                                                                                                    | isured, would you like to change this?                                                                                              |                                     |   |
| Yes                                                                                                    |                                                                                                    | Read all about your pension         | 1 |
| ) No                                                                                                    |                                                                                                    | Choices for extra contributions     |   |
| fault insurance                                                                                                    | Your choice:                                                                                                    |                                     |   |
| 00/                                                                                                    |                                                                                                    | Determine your investment style     | 1 |
| U 70 (of max. 50% coverage)                                                                                                    | 5,00 %                                                                                                    | Choices for partner's papeign       |   |
| 6                                                                                                    | 30% 50%                                                                                                    | Make your choice before 26-10-2024  | 1 |
|                                                                                                    |                                                                                                    |                                     |   |
|                                                                                                    |                                                                                                    | 75% completed                       |   |
|                                                                                                    | 5                                                                                                    |                                     |   |
|                                                                                                    |                                                                                                    |                                     |   |
| Calculate costs                                                                                                    |                                                                                                    |                                     |   |
|                                                                                                    |                                                                                                    |                                     |   |
| verview of partner's pension                                                                                                    |                                                                                                    |                                     |   |
|                                                                                                    |                                                                                                    |                                     |   |
|                                                                                                    |                                                                                                    |                                     |   |
| efault insurance                                                                                                    |                                                                                                    |                                     |   |
| efault insurance<br>Partner's pension (j)                                                                                                    |                                                                                                    |                                     |   |
| efault insurance<br>Partner's pension (j)<br>30% of pensionable salary                                                                                                    |                                                                                                    |                                     |   |
| efault insurance<br>Partner's pension (j)<br>30% of pensionable salary<br>Benefits gross per year                                                                                                    | € 7.231,03                                                                                                    |                                     |   |
| efault insurance<br>Partner's pension (j)<br>30% of pensionable salary<br>Benefits gross per year                                                                                                    | € 7.231,03                                                                                                    |                                     |   |
| efault insurance<br>Partner's pension (j)<br>30% of pensionable salary<br>Benefits gross per year                                                                                                    | € 7.231,03                                                                                                    |                                     |   |
| efault insurance<br>Partner's pension (j)<br>30% of pensionable salary<br>Benefits gross per year<br>hoices for partner's pension                                                                                                    | € 7.231,03                                                                                                    |                                     |   |
| efault insurance Partner's pension (j) 30% of pensionable salary Benefits gross per year hoices for partner's pension New                                                                                                    | € 7.231,03                                                                                                    |                                     |   |
| efault insurance<br>Partner's pension (j)<br>30% of pensionable salary<br>Benefits gross per year<br>hoices for partner's pension<br>New                                                                                                    | € 7.231,03                                                                                                    |                                     |   |
| efault insurance Partner's pension (j) 30% of pensionable salary Benefits gross per year hoices for partner's pension New Supplementary partner's pension (j) 5% of pensionable salary                                                                      | € 7.231,03<br>Insured<br>Anw shortfall pension (j)                                                                                  |                                     |   |
| efault insurance Partner's pension (j) 30% of pensionable salary Benefits gross per year hoices for partner's pension New Supplementary partner's pension (j) 5% of pensionable salary Benefits gross per year € 1,205.17                                   | € 7.231,03 Insured Anw shortfall pension () Benefits gross per year € 19.080.00                                                     |                                     |   |
| efault insurance Partner's pension (j) 30% of pensionable salary Benefits gross per year hoices for partner's pension New Supplementary partner's pension (j) 5% of pensionable salary Benefits gross per year € 1.205,17 Your greenlum gross per menth (j) | € 7.231,03<br>Insured<br>Anw shortfall pension ()<br>Benefits gross per year € 19.080,00<br>Your premium gross per year € 19.080,00 |                                     |   |

### Anw shortfall pension

In some pension schemes, it is possible to insure the **Anw shortfall pension** to be insured. Do you want this and is it not yet insured? Then choose 'yes'. Is the Anw shortfall pension insured and you do not want it? Then choose 'no'. In this step, you will also see the impact of your choice. In the last step, you will see a summary of your choices and you can pass them on to us.

|                                                                                                    |                           | Nederlands E                                                        | nglish |
|----------------------------------------------------------------------------------------------------|---------------------------|---------------------------------------------------------------------|--------|
| mijn.nn / Inkomen Later / Keuzes voor je partner                                                                                                    |                           |                                                                     |        |
| Kauzas voor ja partnar                                                                                                    |                           |                                                                     |        |
| Reuzes voor je purtier                                                                                                    |                           |                                                                     |        |
| Huidige situatie Aanvullend partnerpensioen                                                                                                    | Anw-hiaatpensioen         | Jouw keuze doorgeven                                                |        |
|                                                                                                    | 0                         |                                                                     |        |
| Anw-hiaatpensioen                                                                                                    |                           | Je maakt keuzes voor dit pensioen:                                  |        |
| Het Anw-hiaatpensioen is een verzekering voor je partner die uitkeert wanneer je o<br>overlijden. De uitkering is een vast bedrag dat uitkeert tot de AOW-leeftijd van partn | nverhoopt komt te<br>ner. | Kowij Business Solutions<br>Persoonlijk Pensioen Plan               |        |
| 💽 Lees waar je op moet letten bij een Anw-hiaatpensioen                                                                                                    |                           | Polisnummer: 51234567<br>Beleggingspensioen - Actieve polis         |        |
| Dit kan je verzekeren:                                                                                                    |                           |                                                                     |        |
| Anw-biostnessioen verzekerd tot AQW leeftiid partner, bruto per jaar                                                                                                    | € 16,201,00               |                                                                     |        |
| Premie Anw-hiaatpensioen bruto per maand:                                                                                                    | € 22,00                   | Maak nu zelf je pensioenkeuzes                                      | ^      |
|                                                                                                    |                           | Bekijk hier alles over je pensioen 🗸                                | >      |
| Aanvulling tijdelijk partnerpensioen                                                                                                    |                           |                                                                     |        |
| Wil je een Anw-hiaatpensioen verzekeren?                                                                                                    |                           | Keuzes voor je partner<br>Geef jouw keuze door vóór 2 april 2024    | >      |
| Ja Nee                                                                                                    |                           |                                                                     |        |
|                                                                                                    |                           | Keuze voor extra inleggen<br>Geef jouw keuze door vóór 2 april 2024 | >      |
| Op dit moment geregeld:                                                                                                    | Bruto per jaar            |                                                                     |        |
| Standaard door je werkgever:                                                                                                    |                           | Bepaal je manier van beleggen                                       | >      |
| 30% partnerpensioen (levenslang)                                                                                                    | € 30.000,00               |                                                                     |        |
| Pas zelf aan:                                                                                                    |                           | 25% volledig                                                        |        |
| 5% aanvullend partnerpensioen (levenslang) (i) Ni                                                                                                    | euw 🤌 €1.500,00           |                                                                     |        |
|                                                                                                    |                           |                                                                     |        |
| Premie                                                                                                    | Bruto per maand           |                                                                     |        |
| Te betalen premie ()<br>Toon details 🗸                                                                                                    | € 38,00                   |                                                                     |        |
|                                                                                                    |                           |                                                                     |        |
|                                                                                                    |                           |                                                                     |        |
| Annuleren                                                                                                    | Volgende                  |                                                                     |        |

### **Partner relation**

To insure the Supplementary Partner Pension and Anw shortfall pension, we need to know whether you have a partner. Are you **married** or in a **registered partnership**? If so, we will automatically receive this information from the Basisregister Personen (BRP).

Do you live together? Then we will not receive this automatically. You can then pass this on to us via your employer.

To see whether we know your partner, go to View Pension Details.

| Welcome to F<br>Mr. Werknen                                   | inancial Future<br>ner     | 1                                               |                     |                                                                      |
|---------------------------------------------------------------|----------------------------|-------------------------------------------------|---------------------|----------------------------------------------------------------------|
| My expected pension from Nationale-Nederlanden on 68 years () |                            |                                                 |                     | My pensions (2)<br>Test Werkgever Extern<br>Personilik Pensione Plan |
| These amounts a                                               | Will I have e              | nough later?<br>unts are built up and whether y | ou have a shortage. | Find your UPO here (foctor A)                                        |
|                                                               | Investment value           | Documents                                       | Retire early or     | I want To retire earlier                                             |
| <u>K</u>                                                      |                            | ůå.                                             |                     | A higher pension > A more secure pension >                           |
| Dependants'                                                   | Occupationally<br>disabled | Marry or cohabit                                | Divorce             | Make your pension choices now                                        |

#### **Health declaration**

In some cases, we may ask questions about your health. If you make a choice that requires you to fill in a health declaration, we always indicate this in advance.

### Applying for the (variable) benefit of Nationale-Nederlanden

Of course you can also have your pension paid out by Nationale-Nederlanden. We have a fixed benefit and a variable benefit. You can find out more via the **Near retirement** tile. A year before you retire, you will have access to the application of the Persoonlijke Pensioenuitkering.

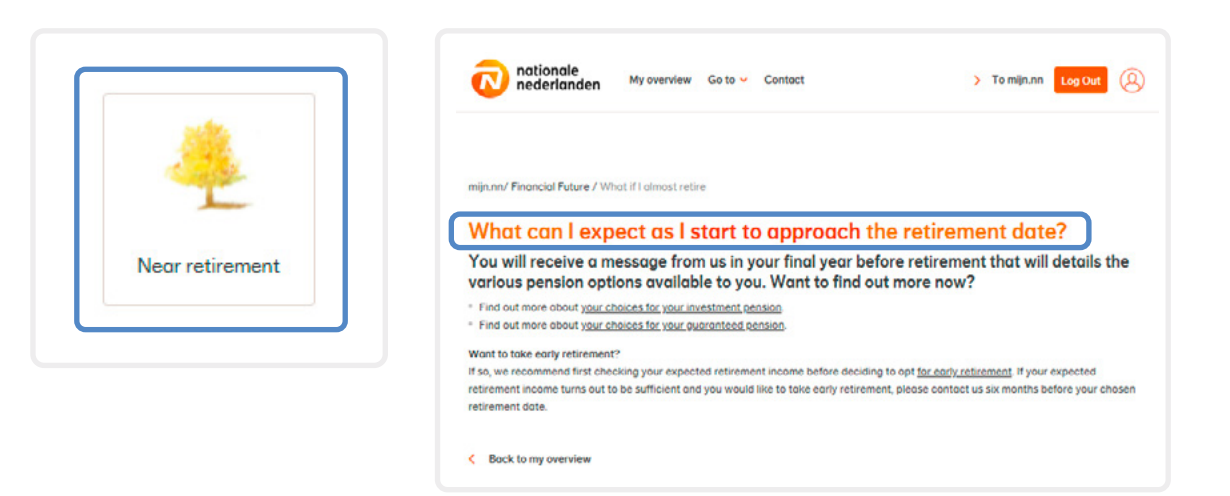

### Transferring the value of previous pensions to your current pension scheme (value transfer of pension rights)

If you change jobs, this may affect your pension. You are often not just changing jobs, but probably also pension providers (fund or insurer). You will then have the opportunity to merge your pension assets in the new pension scheme. This is referred to as value transfer of pension rights. You can go to **Value transfer** (Dutch only) via the **Direct to** menu at the top.

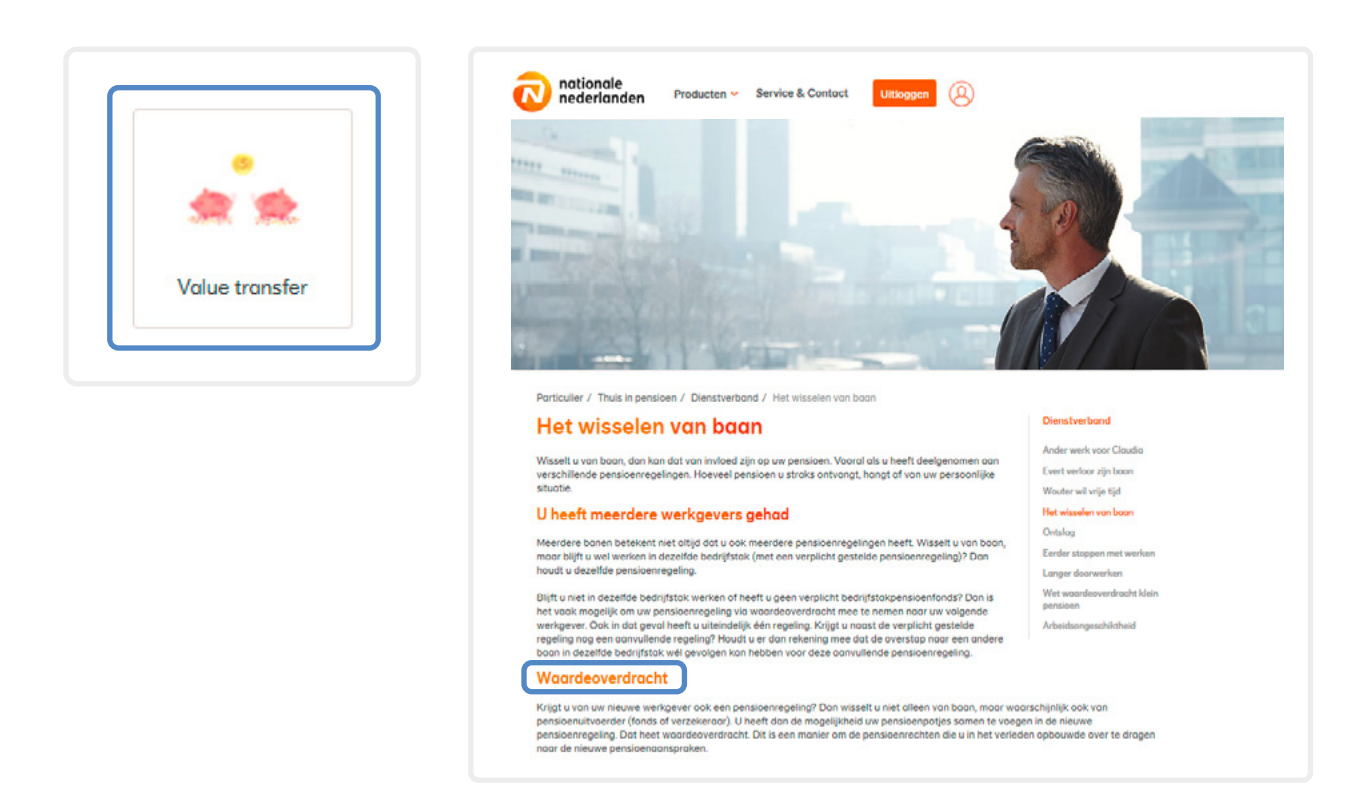